# **Bonrix SIP Professional Voice call manager**

Step 1: After installation of Voice call messenger user need to redirect Program files > Bonrix SIP Professional Voice call manager.

| 🔉 l 🕞 🕕 = l                 | Application Tools                             |                           | Bor                                                                                                    | nrix SIP Professi                             | onal Voice Call Manager |     | _ 0 ×                              |
|-----------------------------|-----------------------------------------------|---------------------------|----------------------------------------------------------------------------------------------------|-----------------------------------------------|-------------------------|-----|------------------------------------|
| File Home Share             | View Manage                                   |                           |                                                                                                    |                                               |                         |     | ^ <b>(</b> ?                       |
| Copy Paste                  | cut Nove Copy to Delete Rename folder         | Easy access ▼<br>Prop     | Copen ▼<br>Copen ▼<br>Copen ▼<br>Copen ▼<br>Copen ▼<br>Copen ▼<br>Copen ▼<br>Copen ▼<br>Copen ▼<br>Copen ▼<br>Copen ▼<br>Copen ▼<br>Copen ▼<br>Copen ▼<br>Copen ▼<br>Copen ▼<br>Copen ▼<br>Copen ▼<br>Copen ▼<br>Copen ▼<br>Copen ▼<br>Copen ▼<br>Copen ↓<br>Copen ↓<br>Co | Select all<br>Select none<br>Invert selection |                         |     |                                    |
| Clipboard                   | Organize                                      | hlau                      | Open                                                                                                    | Select                                        |                         |     |                                    |
| 🔄 🏵 🔹 🕇 뷀 🕨 This            | : PC → Windows (C:) → Program Files (x86) → B | onrix SIP Professional Vo | ice Call Manager                                                                                                    |                                               |                         | ~ C | Search Bonrix SIP Professional 🔎   |
| 🤣 Homegroup                 | Name                                          | Date modified             | Туре                                                                                                    | Size                                          |                         |     | ^                                  |
|                             | 🍌 AudioMergerTemp                             | 08/02/2018 03:39          | File folder                                                                                                    |                                               |                         |     |                                    |
| 🖳 This PC                   | 🍌 CallStatus                                  | 08/02/2018 03:39          | File folder                                                                                                    |                                               |                         |     |                                    |
| he Desktop                  | 🍌 Data                                        | 08/02/2018 03:39          | File folder                                                                                                    |                                               |                         |     |                                    |
| Documents                   | J DTMFFiles                                   | 08/02/2018 03:39          | File folder                                                                                                    |                                               |                         |     |                                    |
| bownloads                   | RecordedFiles                                 | 08/02/2018 03:39          | File folder                                                                                                    |                                               |                         |     |                                    |
| Music                       | kecordings                                    | 08/02/2018 03:39          | File folder                                                                                                    |                                               |                         |     |                                    |
| Pictures                    | 🎉 Resources                                   | 08/02/2018 03:39          | File folder                                                                                                    |                                               |                         |     |                                    |
| Videos                      | 🎒 Settings                                    | 08/02/2018 03:39          | File folder                                                                                                    |                                               |                         |     |                                    |
| indows (C:)                 | 🎉 SpeechToWav                                 | 08/02/2018 03:39          | File folder                                                                                                    |                                               |                         |     |                                    |
| RECOVERY (D:)               | July WebFiles                                 | 08/02/2018 03:39          | File folder                                                                                                    |                                               |                         |     |                                    |
|                             | activelock1884.ocx                            | 03/30/2013 12:34          | ActiveX control                                                                                                    | 400 KB                                        |                         |     |                                    |
| 🙀 Network                   | AxInterop.activelock1884.dll                  | 07/14/2018 03:40          | Application extens                                                                                                    | 13 KB                                         |                         |     |                                    |
|                             | Bonrix SIP Professional Voice Call Manager    | 08/02/2018 03:39          | Shortcut                                                                                                    | 2 KB                                          |                         |     |                                    |
|                             | () bonrix-sipua                               | 07/19/2018 01:09          | Application                                                                                                    | 2,362 KB                                      |                         |     |                                    |
|                             | Http_Listener                                 | 08/10/2015 09:00          | Application                                                                                                    | 45 KB                                         |                         |     |                                    |
|                             | icon1                                         | 06/19/1998 08:07          | lcon                                                                                                    | 3 KB                                          |                         |     |                                    |
|                             | Interop.activelock1884.DLL                    | 07/14/2018 03:40          | Application extens                                                                                                    | 32 KB                                         |                         |     |                                    |
|                             | Interop.SpeechLib.dll                         | 07/19/2018 02:26          | Application extens                                                                                                    | 172 KB                                        |                         |     |                                    |
|                             | iame_enc.dll                                  | 12/18/2003 09:22          | Application extens                                                                                                    | 200 KB                                        |                         |     |                                    |
|                             | LumiSoft.Net.DLL                              | 07/19/2018 01:09          | Application extens                                                                                                    | 1,308 KB                                      |                         |     |                                    |
|                             | Microsoft.Office.Interop.Excel.dll            | 04/25/2018 06:44          | Application extens                                                                                                    | 1,250 KB                                      |                         |     |                                    |
|                             | Microsoft.Vbe.Interop.dll                     | 04/25/2018 06:43          | Application extens                                                                                                    | 62 KB                                         |                         |     |                                    |
|                             | MultipartForm.dll                             | 03/30/2016 12:48          | Application extens                                                                                                    | 9 KB                                          |                         |     |                                    |
| 22 items 1 item selected 2  | NAudio.dll                                    | 03/05/2015 07:56          | Application extens                                                                                                    | 460 KB                                        |                         |     |                                    |
| 52 items in item selected 2 |                                               |                           | _                                                                                                    |                                               |                         |     |                                    |
|                             | 🧶 🖉 🖉                                         | 🖉 🚿                       |                                                                                                    |                                               |                         | 0   | ) 🔺 😼 🛍 📶 🌓 03:46 PM<br>08/02/2018 |

## Step 2: User have to double click on bonrix-sipua.

| 🔰 l 💽 🛄 = l         |                                            | Bor                       | nrix SIP Profession | al Voice Call Manage                          | er | - 0 ×                                |
|---------------------|--------------------------------------------|---------------------------|---------------------|-----------------------------------------------|----|--------------------------------------|
| File Home Share V   | /iew                                       |                           |                     |                                               |    | ^ (?)                                |
| Copy Paste Shortcut | Move Copy<br>to v to v                     | New item •                | Copen -             | Select all<br>Select none<br>Invert selection |    |                                      |
| Clipboard           | Organize                                   | New                       | Open                | Select                                        |    |                                      |
| 🛞 🅘 🔹 🛧 뷀 🕨 This PC | ▹ Windows (C:)                             | onrix SIP Professional Vo | pice Call Manager   |                                               |    | ✓ 🖒 Search Bonrix SIP Professional 🔎 |
| 🍓 Homegroup         | Name                                       | Date modified             | Туре                | Size                                          |    | ^                                    |
| 1000                | 🎍 AudioMergerTemp                          | 08/02/2018 03:39          | File folder         |                                               |    |                                      |
| 👰 This PC           | 🎍 CallStatus                               | 08/02/2018 03:39          | File folder         |                                               |    |                                      |
| he Desktop          | 🍌 Data                                     | 08/02/2018 03:39          | File folder         |                                               |    |                                      |
| Documents           | J DTMFFiles                                | 08/02/2018 03:39          | File folder         |                                               |    |                                      |
| Downloads           | JecordedFiles                              | 08/02/2018 03:39          | File folder         |                                               |    |                                      |
| Music               | Recordings                                 | 08/02/2018 03:39          | File folder         |                                               |    |                                      |
| E Pictures          | Resources                                  | 08/02/2018 03:39          | File folder         |                                               |    |                                      |
| J Videos            | Jettings                                   | 08/02/2018 03:39          | File folder         |                                               |    |                                      |
| indows (C:)         | J SpeechToWav                              | 08/02/2018 03:39          | File folder         |                                               |    |                                      |
| RECOVERY (D:)       | UebFiles                                   | 08/02/2018 03:39          | File folder         |                                               |    |                                      |
| •                   | activelock1884.ocx                         | 03/30/2013 12:34          | ActiveX control     | 400 KB                                        |    |                                      |
| Vetwork             | AxInterop.activelock1884.dll               | 07/14/2018 03:40          | Application extens  | 13 KB                                         |    |                                      |
|                     | Bonrix SIP Professional Voice Call Manager | 08/02/2018 03:39          | Shortcut            | 2 KB                                          |    |                                      |
|                     | 🚺 bonrix-sipua                             | 07/19/2018 01:09          | Application         | 2,362 KB                                      |    |                                      |
|                     |                                            | 08/10/2015 09:00          | Application         | 45 KB                                         |    |                                      |
|                     | () icon1                                   | 06/19/1998 08:07          | lcon                | 3 KB                                          |    |                                      |
|                     | Interop.activelock1884.DLL                 | 07/14/2018 03:40          | Application extens  | 32 KB                                         |    |                                      |
|                     | Interop.SpeechLib.dll                      | 07/19/2018 02:26          | Application extens  | 172 KB                                        |    |                                      |
|                     | lame_enc.dll                               | 12/18/2003 09:22          | Application extens  | 200 KB                                        |    |                                      |
|                     | S LumiSoft.Net.DLL                         | 07/19/2018 01:09          | Application extens  | 1,308 KB                                      |    |                                      |
|                     | Microsoft.Office.Interop.Excel.dll         | 04/25/2018 06:44          | Application extens  | 1,250 KB                                      |    |                                      |
|                     | Microsoft.Vbe.Interop.dll                  | 04/25/2018 06:43          | Application extens  | 62 KB                                         |    |                                      |
|                     | MultipartForm.dll                          | 03/30/2016 12:48          | Application extens  | 9 KB                                          |    |                                      |
| 32 items            | NAudio.dll                                 | 03/05/2015 07:56          | Application extens  | 460 KB                                        |    | 8==                                  |
|                     | 赵 🥥 😓 👩 🛛                                  | 🖺 🚿                       |                     |                                               |    | (33.49 PM<br>03.49 PM<br>08/02/2018  |

#### 🔉 l 😱 🗓 = - 0 × Application Tools Bonrix SIP Professional Voice Call Manager ^ 0 Share View Manage Home New item • 🔠 Select all þ X Cut Open • Easy access • No Copy path BB Select none 🔀 Edit Move Copy Properties Copy Paste Delete Rename New 🖲 Paste shortcut Real Invert selection History to • to 🕶 folder Clipboard Organize New Open Select € → ↑ 📙 🕨 This PC 🕨 Windows (C:) 🔺 Program Files (x86) 🕨 Bonrix SIP Professional Voice Call Manager Search Bonrix SIP Professional... P V C Bonrix SIP Auto Dialer Ø Date modified Name 🝓 Homegroup File Settings **4**0 - 🔍 - 🥁 -AudioMergerTemp 08/02/2018 03:39 📕 This PC 📕 CallStatus 08/02/2018 03:39 . demo@192.168.1.197 Y hesktop Data 08/02/2018 03:39. 21 V sip: 🗸 Documents DTMFFiles 08/02/2018 03:39 . Downloads RecordedFiles 08/02/2018 03:39 .. Music Recordings 08/02/2018 03:39 . ✓ PLAY AUDIO FILE Pictures 08/02/2018 03:39 . Resources File: ----Videos Settings 08/02/2018 03:39 . 🏭 Windows (C:) SpeechToWav 08/02/2018 03:39 . Active Calls History Status RECOVERY (D:) WebFiles 08/02/2018 03:39 .. Status Registraion activelock1884.ocx 03/30/2013 12:34 .. Network AxInterop.activelock1884.dll 07/14/2018 03:40 ... Bonrix SIP Professional Voice Call Manager 08/02/2018 03:39. bonrix-sipua 07/19/2018 01:09 .. Http\_Listener 08/10/2015 09:00 ... 💧 icon1 06/19/1998 08:07 .. Interop.activelock1884.DLL 07/14/2018 03:40 .. Interop.SpeechLib.dll 07/19/2018 02:26 .. lame\_enc.dll 12/18/2003 09:22 .. LumiSoft.Net.DLL 07/19/2018 01:09 .. Microsoft.Office.Interop.Excel.dll 04/25/2018 06:44 .. Microsoft.Vbe.Interop.dll 04/25/2018 06:43 .. MultipartForm.dll 03/30/2016 12:48. NAudio.dll 03/05/2015 07:56 1 item selected 2.30 MB 32 items 03:51 PM ME 🕐 🔺 🐚 🏦 🔶 -63) 08/02/2018

### Step 3: After double click on bonrix-sipua User can see Bonrix SIP Auto Dialer software go to settings.

#### Step 4: In setting go to Bindings panel and set IP as shown in below screenshot.

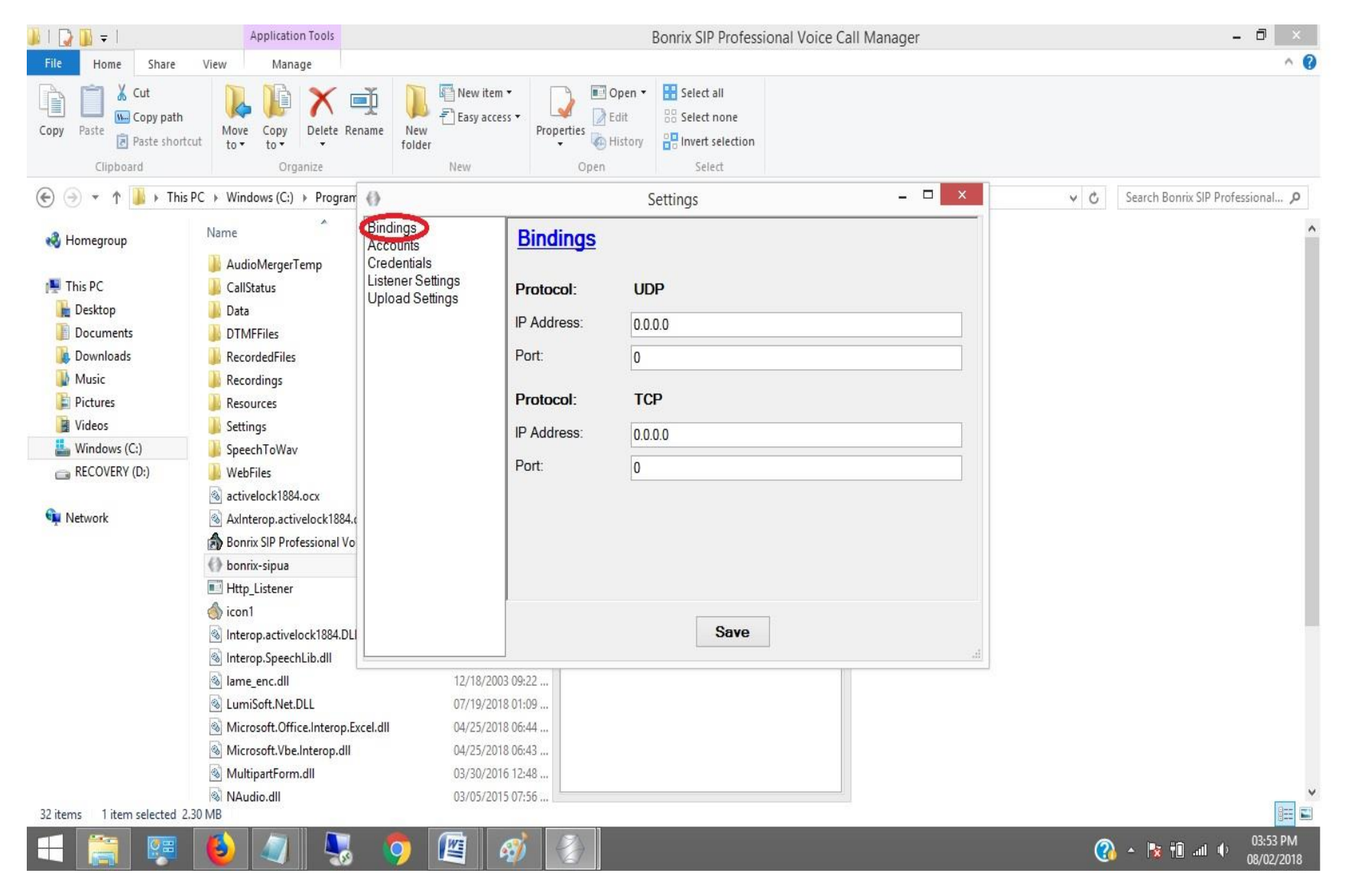

Step 5: Go to Accounts panel and set User name, AOR, User Proxy, Proxy Server, Register, Registrar Server, Register Interval as shown in below screenshot.

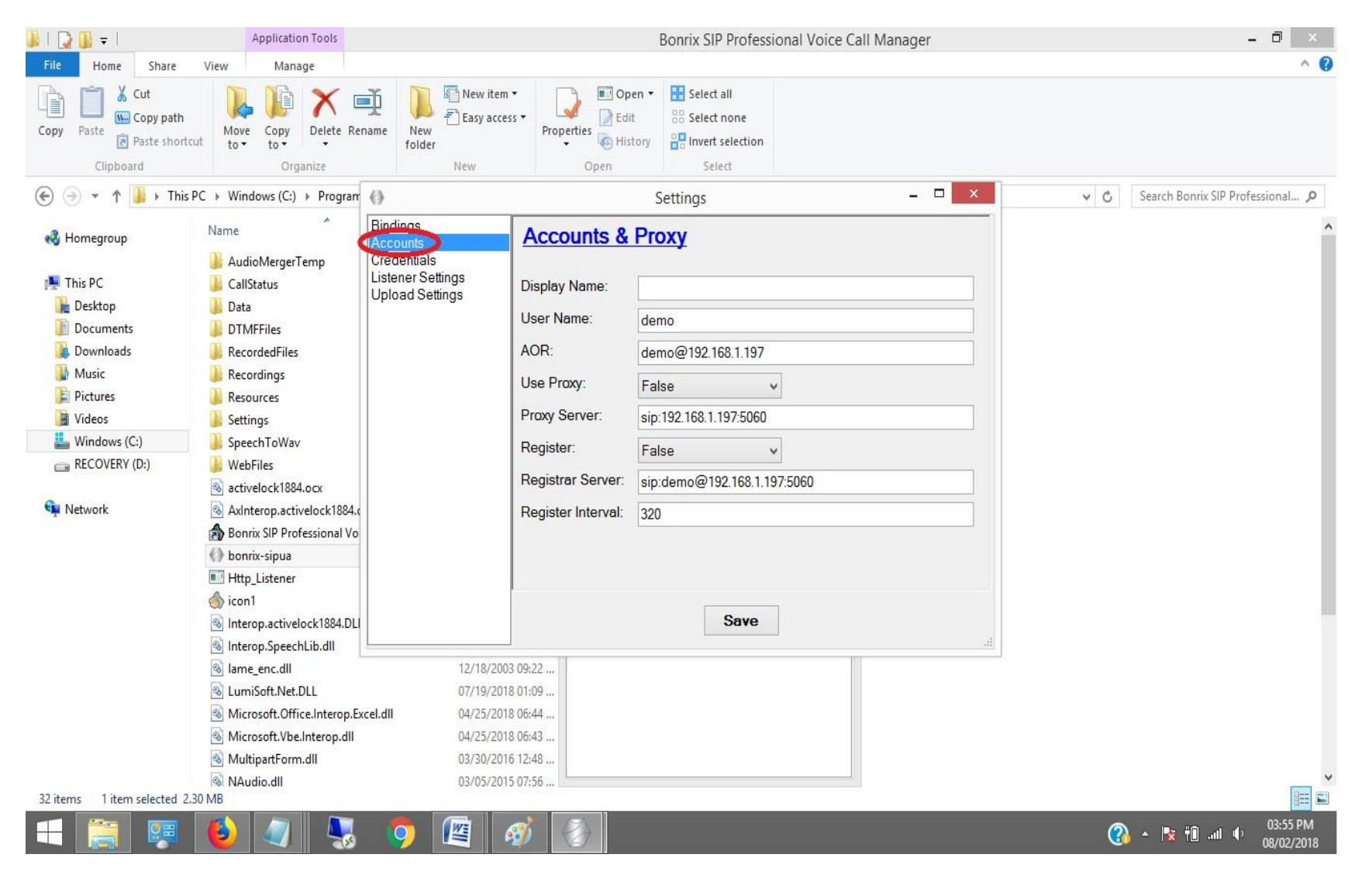

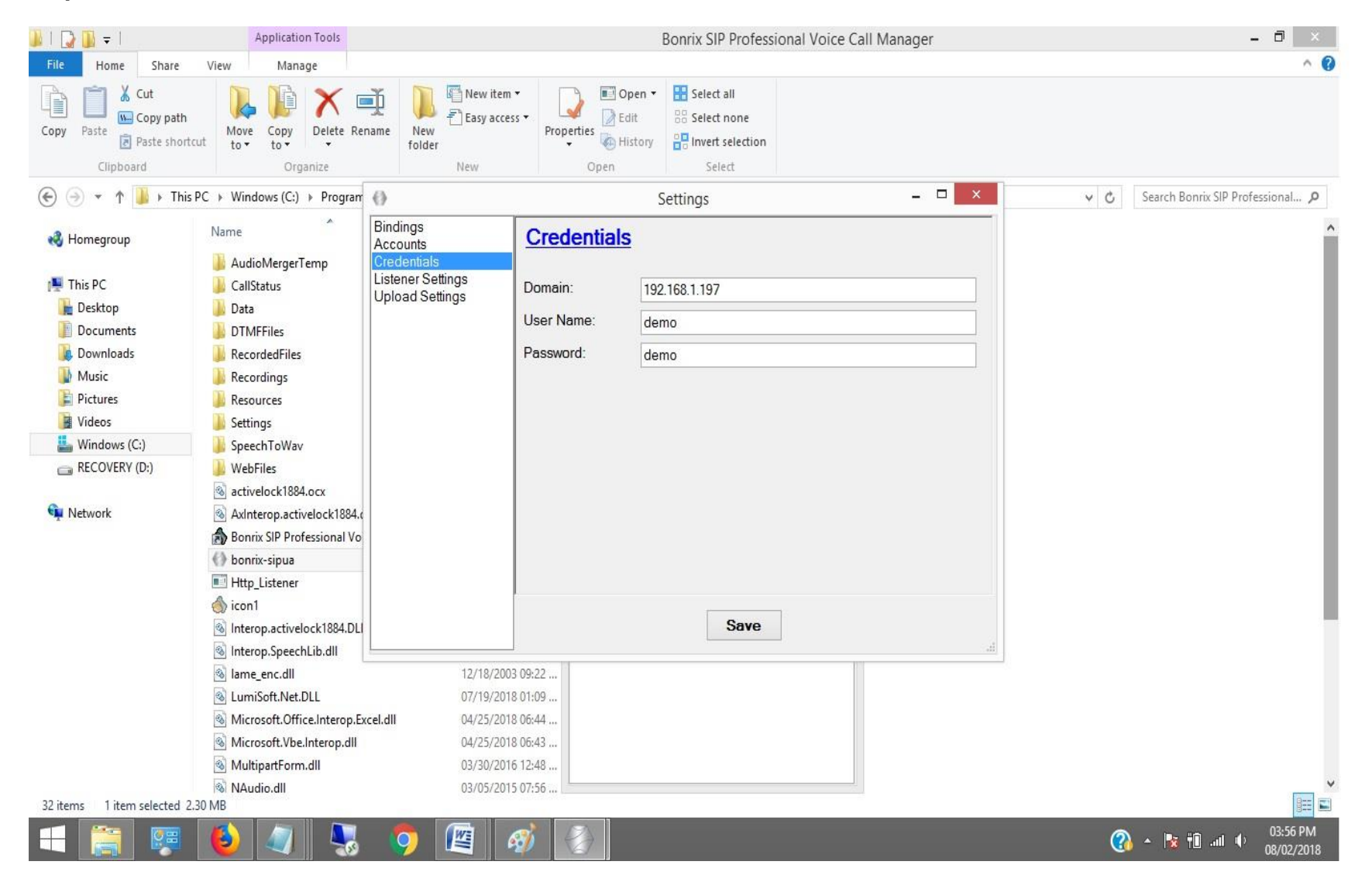

#### Step 6: Go to Credentials and set Domain, User Name, Password as shown in below screenshot

Step 7: Open Bonrix SIP Professional and go to Contacts panel then enter First, Last Name, Mobile no as shown in below screenshot.

|                                                               | Bonrix SIP Professional Voice Call Manager - [Contacts] |                      |                          |                      |              |  |                | - 🗇 🗙      |
|---------------------------------------------------------------|---------------------------------------------------------|----------------------|--------------------------|----------------------|--------------|--|----------------|------------|
| Users My Folders Voice C                                      | Call Voice Profile Forward                              | Schedule Settings    | HTTP API Register        | About Us Exit        |              |  |                | -          |
| 🗞 Start Schedular 🕥 Stop S                                    | chedular 🥝 Start ReSend 💿                               | Stop ReSend          | Cancol De Activo         | Inactive 🔛 Import 🔛  | Evport       |  |                |            |
| Contacts (2)<br>Groups (2)<br>Compose                         | First Name :<br>Last Name :<br>Mobile No :              | ve 🖌 Edit   🙆 Delete |                          | mactive              | export       |  |                |            |
| Schedule                                                      | Group :                                                 |                      | v +                      |                      |              |  |                |            |
|                                                               | FirstName                                               | LastName             | Mobileno                 | GroupName            | Active       |  |                |            |
| Today<br>Outbox<br>Today<br>Success<br>Today<br>Fail<br>Today | La Kinjal                                               | Ladani<br>Ladani     | 9426045500<br>9429045500 | Business<br>Business | True<br>True |  |                |            |
|                                                               |                                                         |                      | Close                    | chedule Stopped      |              |  |                |            |
|                                                               | 🚯 🔊 💽                                                   | o m                  |                          | and broppedim        |              |  | n 🔊 🔺 👫 👘 al u | , 04:07 PM |
|                                                               |                                                         |                      |                          |                      |              |  |                | 08/02/2018 |

Step 8: go to Groups panel then click on new button and create group as shown in below screenshot. You can Import and Export by clicking on Import & Export button.

| 4                            |                           | Bonri                       | x SIP Professional Voice Call Mar | nager - [Groups] | - 0 ×    |
|------------------------------|---------------------------|-----------------------------|-----------------------------------|------------------|----------|
| Users My Folders Voice C     | Call Voice Profile Forwar | d Schedule Settings HTTP AP | I Register About Us Exit          |                  |          |
| 🔒 🎭 Start Schedular 🍈 Stop S | chedular 🥝 Start ReSend   | Stop ReSend                 |                                   |                  |          |
| Contacts (2)                 | New Save Dele             | te 🛛 🧯 Cancel               |                                   |                  |          |
| Groups (2)                   | Group Name :              |                             |                                   |                  |          |
|                              | CrounName                 | NeOfContact                 |                                   |                  |          |
| Compose                      | Business                  | 2                           |                                   |                  |          |
| <u>10</u> .                  | Friends                   | 0                           |                                   |                  |          |
| Schedule                     |                           |                             |                                   |                  |          |
|                              |                           |                             |                                   |                  |          |
| Today                        |                           |                             |                                   |                  |          |
| Outbox                       |                           |                             |                                   |                  |          |
|                              |                           |                             |                                   |                  |          |
| Today                        |                           |                             |                                   |                  |          |
| Fail                         | Contacts                  |                             |                                   |                  |          |
| Today                        | FirstName                 | LastName                    | MobileNo                          |                  |          |
|                              | Kinjal                    | Ladani                      | 9426045500                        |                  |          |
|                              | Renish                    | Ladanı                      | 9429045500                        |                  |          |
|                              |                           |                             |                                   | Import           |          |
|                              |                           |                             |                                   |                  |          |
|                              |                           |                             |                                   |                  |          |
|                              |                           |                             |                                   | Export           |          |
|                              |                           |                             |                                   |                  |          |
|                              |                           |                             |                                   |                  |          |
|                              |                           |                             |                                   |                  |          |
|                              |                           |                             | Close                             |                  |          |
|                              |                           |                             |                                   |                  |          |
|                              |                           |                             | Schedule Stoppod                  |                  |          |
|                              |                           |                             |                                   |                  | 04-10 PM |
|                              |                           | s 🦻 🖳 🚳                     |                                   |                  |          |

Step 9: Go to Compose Panel and select your call type as per your choice Single, Group Voice Call, Group voice call from file and from Multi Column file.

| 4                          | Bonrix SIP Professional Voice Call Manager - [Compose Voice Calls]           | _ Ə 🗙                   |
|----------------------------|------------------------------------------------------------------------------|-------------------------|
| Users My Folders Voice     | Call Voice Profile Forward Schedule Settings HTTP API Register About Us Exit |                         |
| 🔒 🐀 Start Schedular 🐁 Stop | Schedular 🥝 Start ReSend 💿 Stop ReSend                                       | ]                       |
| (D)                        | Send                                                                         |                         |
| Contacts (2)               | Call Type                                                                    |                         |
| Groups (2)                 | Single Voice Call                                                            |                         |
|                            | O Group Voice Call Add Prefix:                                               |                         |
| Compose                    | O Group Voice Call From File (Audio File)                                    |                         |
| Schedule                   | O Group Voice Call From Multi Column File (Text to Speech)                   |                         |
| Vo Schedule                | Schedule Voice Call                                                          |                         |
| A Inbox                    |                                                                              |                         |
| Today                      | Send Voice Call                                                              |                         |
| Outbox                     | View Sample Formats                                                          |                         |
| Today                      | Path :                                                                       |                         |
| Success                    | Mobile No :                                                                  |                         |
| Fail                       | Audio File O Text File(Text to Speech) O Text(Text to Speech)                |                         |
| Today                      |                                                                              |                         |
|                            | Audio File Path :                                                            |                         |
|                            |                                                                              |                         |
|                            |                                                                              |                         |
|                            | Channel : Any                                                                |                         |
|                            | Priority : 50 v                                                              |                         |
|                            |                                                                              |                         |
|                            | Send Close                                                                   |                         |
|                            |                                                                              |                         |
|                            |                                                                              |                         |
|                            |                                                                              |                         |
|                            |                                                                              |                         |
|                            |                                                                              |                         |
|                            |                                                                              |                         |
|                            | Schedule Stopped                                                             |                         |
|                            | 🚯 🧑 🔍 👩 👰 💉 🙈                                                                | 🙆 🔺 📴 👘 📶 🕕 🔤 -04:12 PM |
|                            |                                                                              | 08/02/2018              |